Select "New England"

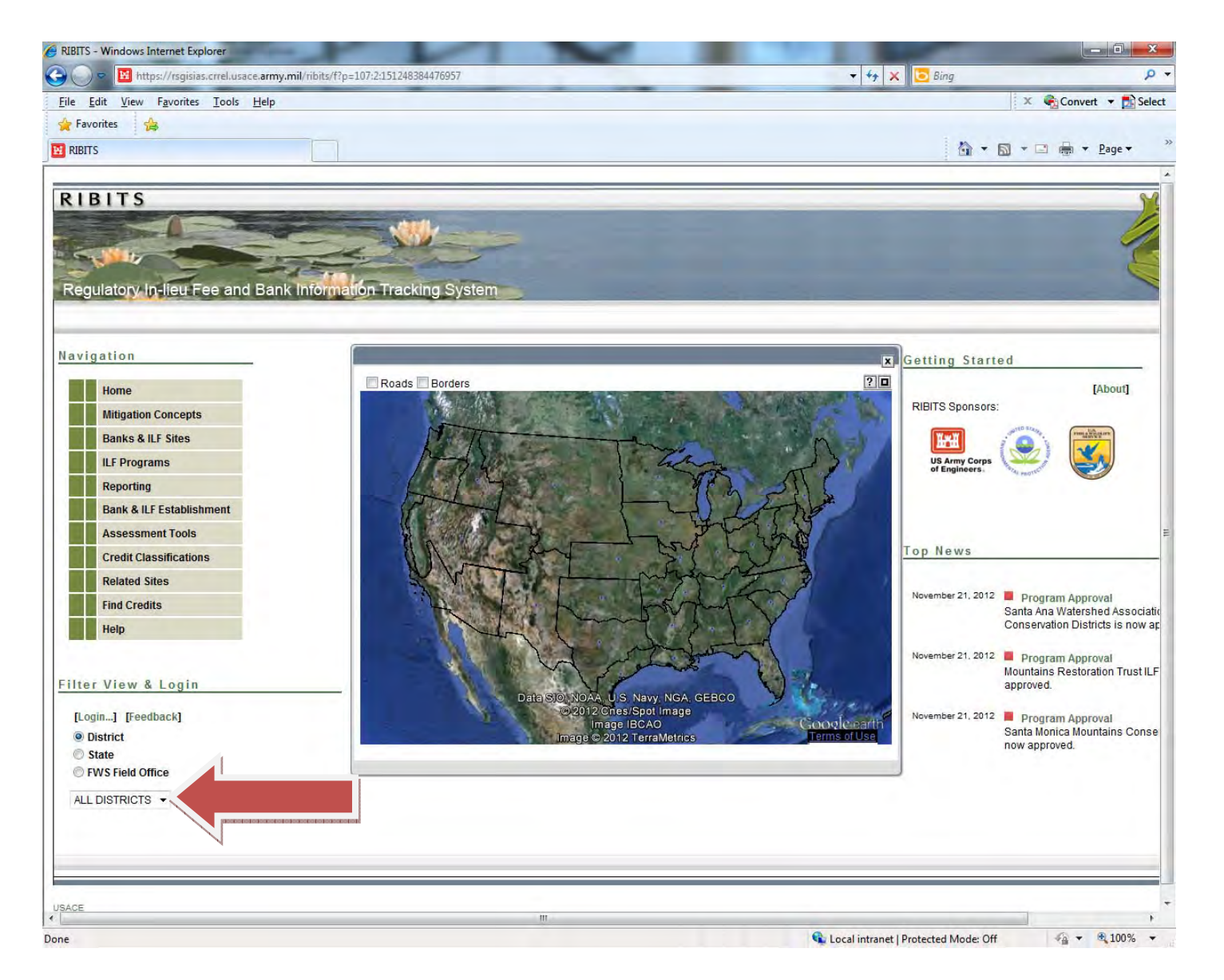

To look at general information on an In-lieu fee program, click on ILF programs:

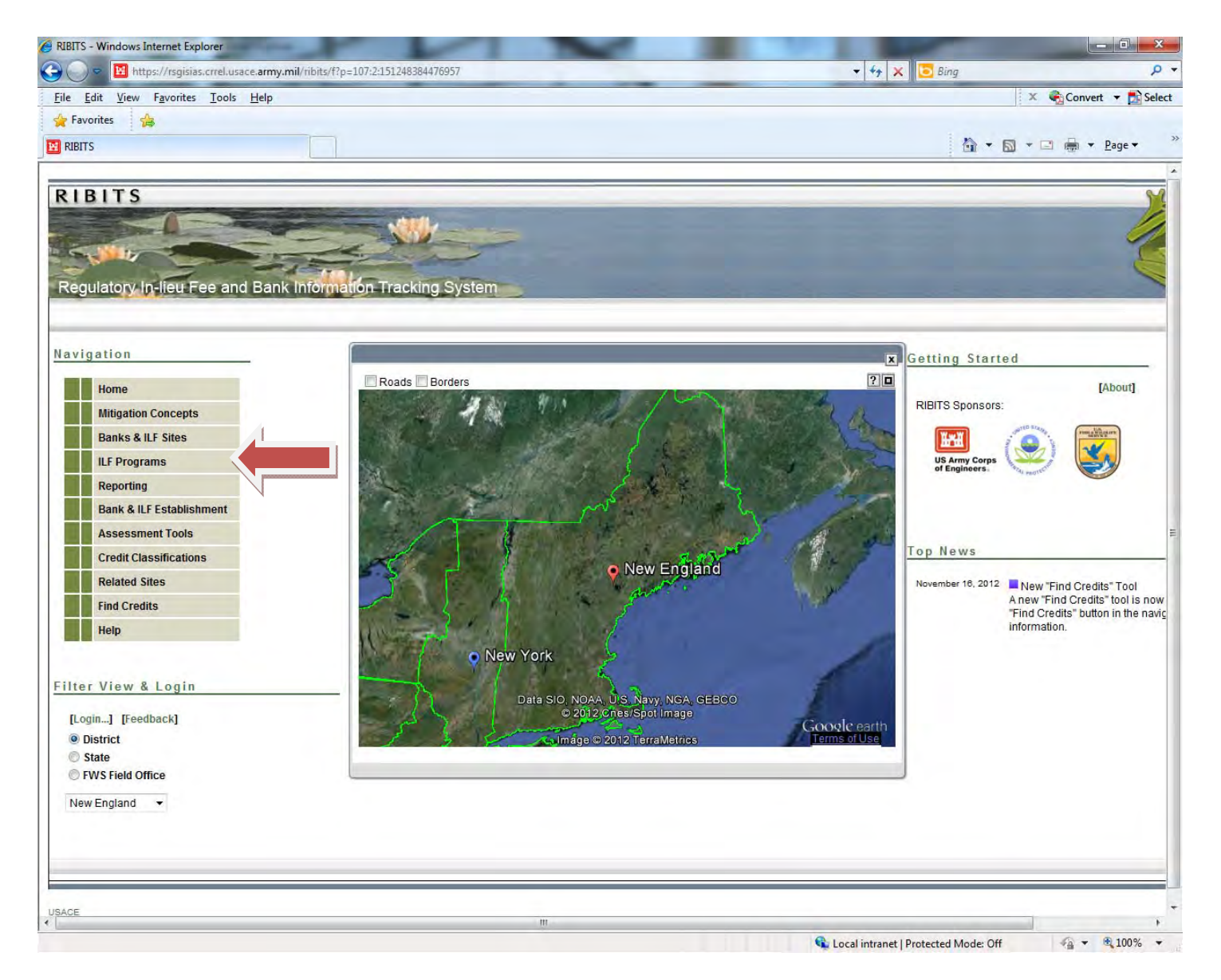

Select the program of interest:

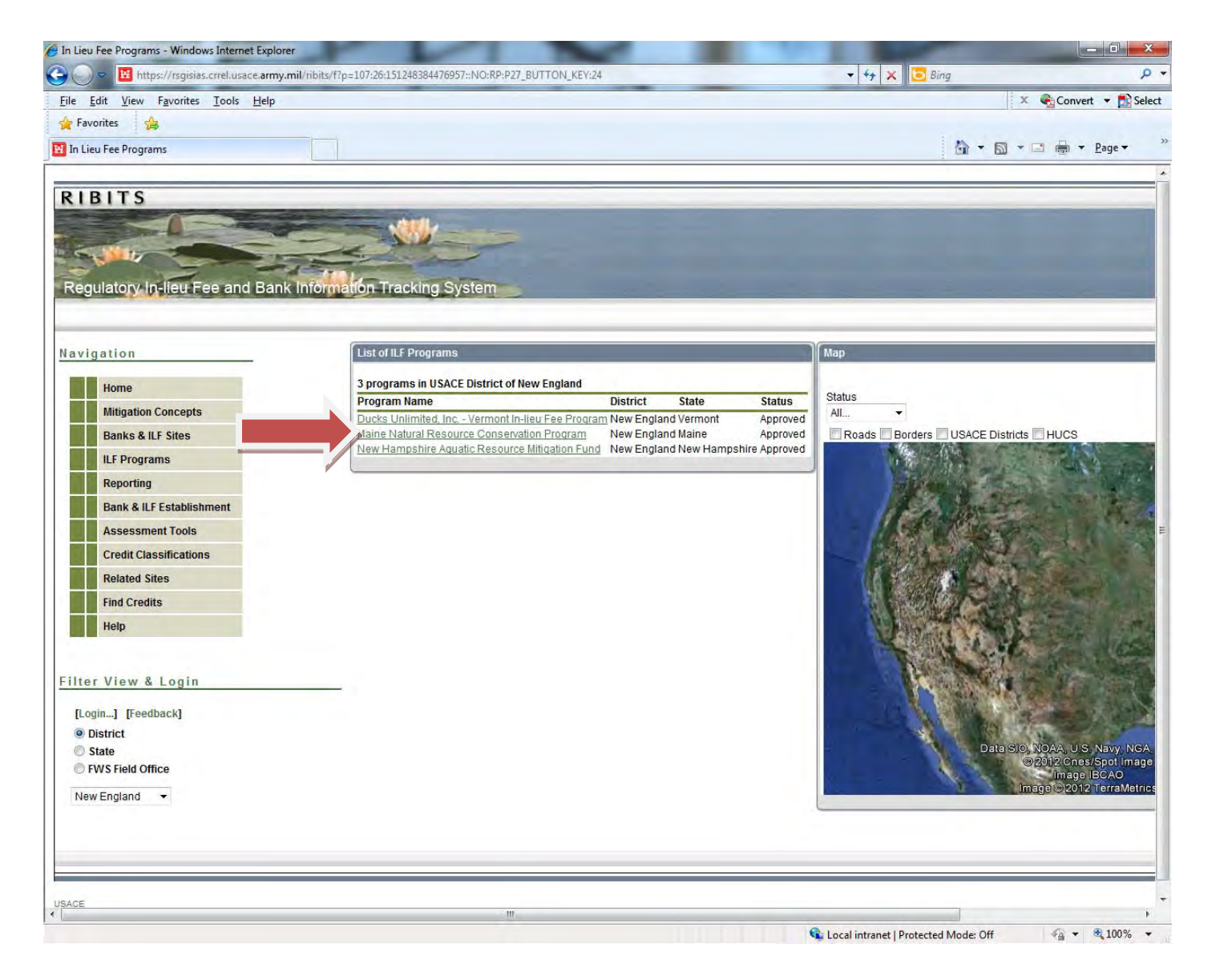

Scroll down the webpage for more information (list of all sites—including those sold-out or withdrawn, program sponsor, and program points of contact. If you slide your cursor around the map, the various service areas will light up. If you left click on the map, you can move it. If you right click on the map, a circle appears and you can make it zoom in and out and rotate. If you double-click on the map, it will center on that point.

| View ILF Program Details - Windows Internet Exp | lorer                                                                       |                |                                              | -                                |                                                                                                    |
|-------------------------------------------------|-----------------------------------------------------------------------------|----------------|----------------------------------------------|----------------------------------|----------------------------------------------------------------------------------------------------|
| 🕒 🔵 🗢 🔟 https://rsgisias.crrel.usace.army.n     | nil/ribits/f?p=107:100:151248384476957::::P92_PROGRAM_ID                    | :261:          |                                              |                                  | 🗸 👍 🗙 🖸 Bing 🖉 🖓                                                                                                    |
| <u>Eile Edit View Favorites Tools H</u> elp     |                                                                             |                |                                              |                                  | 🗴 🍕 Convert 👻 🔂 Select                                                                                                    |
| 🔆 Favorites 🙀                                   |                                                                             |                |                                              |                                  |                                                                                                    |
| 😢 View ILF Program Details                      |                                                                             |                |                                              |                                  | 💁 🔻 🖾 👻 🖶 🖓 🖕 Page 👻 👌                                                                                                    |
|                                                 |                                                                             |                |                                              |                                  |                                                                                                    |
| RIBITS                                          |                                                                             | _              | _                                            |                                  |                                                                                                    |
|                                                 |                                                                             |                |                                              |                                  |                                                                                                    |
|                                                 |                                                                             |                |                                              |                                  | the second second second second second second second second second second second second second second second s                                                                                                    |
| Regulatory In-lieu Fee and Bank                 | Information Tracking System                                                 |                |                                              |                                  |                                                                                                    |
|                                                 |                                                                             |                |                                              |                                  |                                                                                                    |
|                                                 |                                                                             |                |                                              |                                  | [Ledger] [Progra                                                                                                    |
| Navigation                                      | Sites of Maine Natural Resource Conserva                                    | ation Progra   | am                                           |                                  | Map Maine Natural Resource Conservation Program                                                                                                    |
| Home                                            | Maine Natural Resource Conserv                                              | ation Pro      | oram                                         |                                  | Roads Borders USACE Districts HUCS                                                                                                    |
| Mitigation Concepts                             | Program                                                                     |                | g                                            |                                  |                                                                                                    |
| Banks & ILF Sites                               | USACE New England<br>District:                                              |                |                                              |                                  | A CONSTRUCTION AND A CONSTRUCTION AND A CONSTRUCTURA AND A CONSTRUCTURA AND A CONSTRUCTUR |
| ILF Programs                                    | Program<br>State: Maine                                                     |                |                                              |                                  |                                                                                                    |
| Reporting                                       | Program Approved                                                            |                |                                              |                                  |                                                                                                    |
| Bank & ILF Establishment                        | Status: Program                                                             |                |                                              |                                  |                                                                                                    |
| Assessment Tools                                | Type:                                                                       |                |                                              |                                  | 2011 3 Mattawamkeag River                                                                                                    |
| Credit Classifications                          | View: Yes                                                                   |                |                                              |                                  | 2011-CEL                                                                                                    |
| Related Sites                                   | Web Site: http://www.maine.gov/dep/blw                                      | q/docstand/    | 2009 - Blackman Stream - Bradley ME 2011 - P |                                  |                                                                                                    |
| Find Credits                                    | Comments: Rule in 2011.                                                     | on came in     | 2011-CWM - Sevenmile Stream - Jay, ME        |                                  |                                                                                                    |
| Help                                            |                                                                             |                |                                              |                                  | Pond Lovell ME - 2011 - Great Mea                                                                                                    |
|                                                 | Site Name                                                                   | District       | Status                                       | Service Area                     | - Robie - Harrison ME 2009-SM - Crooked Riv                                                                                                    |
| Filter View & Login                             | 2009-CIM - Blackman Stream - Bradley, ME                                    | England        | Approved                                     | Midcoast                         | 09 - Gervais - Scarborough Marsh - Scarborough                                                                                                    |
| [Login ] [Feedback]                             | 2009-CIM - Clark Island - St. George, ME                                    | New<br>England | Approved                                     | Central Interior and<br>Midcoast | 2010 - Granite State Wetland 2019 ches/sporting                                                                                                    |
| District                                        | 2009-CIM - Montsweag Brook Dam -                                            | New            | Approved                                     | Central Interior and             | ust Realty - York, ME 2011-SM - Mt Agamentic<br>mage © 2012 TerraMetrics                                                                                                    |
| State                                           | 2009-SM - Falmouth Conservation                                             | New            | Approved                                     | Southern Maine                   |                                                                                                    |
| FWS Field Office                                | Corridor-Boudreau - Falmouth, ME<br>2009-SM - Gervais - Scarborough Marsh - | England        |                                              |                                  |                                                                                                    |
| New England 👻                                   | Scarborough, ME                                                             | England        | Approved                                     | Southern Maine                   |                                                                                                    |
|                                                 | Gray, ME                                                                    | England        | Approved                                     | Southern Maine                   |                                                                                                    |
|                                                 | 2009-SM - Mt Agamenticus I - Fortenbaugh<br>- York, ME                      | New<br>England | Approved                                     | Southern Maine                   |                                                                                                    |
|                                                 | 2010-CIM - Basin Cove/Curtis Cove -<br>Harpswell, ME                        | New<br>England | Approved                                     | Central Interior and<br>Midcoast |                                                                                                    |
| e                                               | III                                                                         | Now            |                                              | Control Interior and             |                                                                                                    |

To get information on a specific site, click on its name.

| ew ILF Program            | Details - Windows Internet Explorer                                                                                                    | -                                       |                                                         |                                                                                                    |
|---------------------------|----------------------------------------------------------------------------------------------------|-----------------------------------------|---------------------------------------------------------|----------------------------------------------------------------------------------------------------|
| ) = 🔛 hi                  | ttps://rsgisias.crrel.usace.army.mil/ribits/f?p=10                                                                                                    | 17:100:15124838447                      | 6957::::P92_PROGRAM_ID:261:                             | ▼   +                                                                                                    |
| <u>E</u> dit <u>V</u> iew | Favorites <u>T</u> ools <u>H</u> elp                                                                                                    |                                         |                                                         | 🛛 🗶 🍕 Convert 🔻 🚺                                                                                                    |
| Favorites                 |                                                                                                    |                                         |                                                         | D. B. B. B.                                                                                                    |
| ew ILF Program            | n Details                                                                                                    |                                         |                                                         | 🖬 🕇 🔂 🕈 🖃 🕈 Page 🕇                                                                                                    |
| nk Informa                | ton Tracking System                                                                                                    |                                         |                                                         |                                                                                                    |
| _                         |                                                                                                    |                                         |                                                         | [Ledger] [Program Contact Sheet] [Cyber Repositor                                                                                                    |
|                           | Sites of Maine Natural Resource Conserva                                                                                                    | tion Program                            |                                                         | Map Maine Natural Resource Conservation Program                                                                                                    |
|                           | Maine Natural Resource Conserva                                                                                                    | ation Program                           |                                                         | Roads Borders USACE Districts HUCS                                                                                                    |
|                           | Program<br>USACE New England<br>District:<br>Program Maine<br>State:<br>Program Approved<br>Status:<br>Program ILF<br>Public Yes<br>View:<br>Web Site: http://www.maine.gov/dep/blwc<br>Comments: The program started in 2008 b<br>Rule in 2011. | y/docstand/nrpa/IL<br>ut came into comy | F_and_NRCP/ILF/index.htm<br>bliance with the Mitigation | 2011-CEL - Varnum Far<br>2011 - Pushaw Lake Fishway - Hudson, ME<br>2009 - Blackman<br>2011-CIM - Sebasticook River - Sousa - Burnham, ME<br>m - Smithfield - Belgrade Lakes, ME<br>2011-CIM - Little Cobbossee - Winthrop, K211 - Wallamato<br>Sucker Brook - Horseshoe Pond - Lovel2010 - Spectacle Dam Ponds 1<br>2011 - Sucker Brook - Lovel, ME<br>2011 - Sucker Brook - Lovel, ME<br>ance River - Perry - Topsham, ME - Un 2009 - Montsweap Brook Dam - V |
|                           | Site Name                                                                                                    | District Stat                           | us Service Area<br>Central Interior and                 | 2010 - Whiskeag Creek - McKenna - Bath, ME                                                                                                    |
|                           | 2009-CIM - Blackman Stream - Bradley, ME                                                                                                    | England Appr                            | Midcoast                                                | 2010 - Morse Pond - Collins - Georgetown, ME<br>Data SIOT NOAA, U.S. Navy, NGA, GEBCO                                                                                                    |
|                           | 2009-CIM - Clark Island - St. George, ME<br>2009-CIM - Montsweag Brook Dam -                                                                                                    | England Appr<br>New Appr                | Midcoast<br>Central Interior and                        | 2009 - Walnut Hill - Shapleigh ME Good and Merce Good carthy                                                                                                    |
| P                         | Wiscasset, ME<br>2009-SM - Falmouth Conservation                                                                                                    | England Appr<br>New                     | Midcoast                                                | Download KML                                                                                                    |
|                           | Corridor-Boudreau - Falmouth, ME                                                                                                    | England Appr                            | oved Southern Maine                                     |                                                                                                    |
|                           | Scarborough, ME                                                                                                    | England Appr                            | oved Southern Maine                                     |                                                                                                    |
|                           | <u>2009-SM - Morgan Meadow - Maloney -</u><br>Gray, ME                                                                                                    | New Appr<br>England                     | oved Southern Maine                                     |                                                                                                    |
|                           | 2009-SM - Mt Agamenticus I - Fortenbaugh<br>- York, ME                                                                                                    | New<br>England Appr                     | oved Southern Maine                                     |                                                                                                    |
|                           |                                                                                                    | Maw                                     | Control Interior and                                    |                                                                                                    |
|                           | 2010-CIM - Basin Cove/Curtis Cove -<br>Harpswell, ME                                                                                                    | England Appr                            | oved Midcoast                                           |                                                                                                    |

The information available on this screen includes either a point for the site or the actual site outline (red arrow). There is also information on this particular project (blue arrow) such as the acres (or linear feet), if it is approved, pending, sold out, or withdrawn, and information on what the project consists of (preservation, restoration, enhancement, etc.). Contact information follows (green arrow).

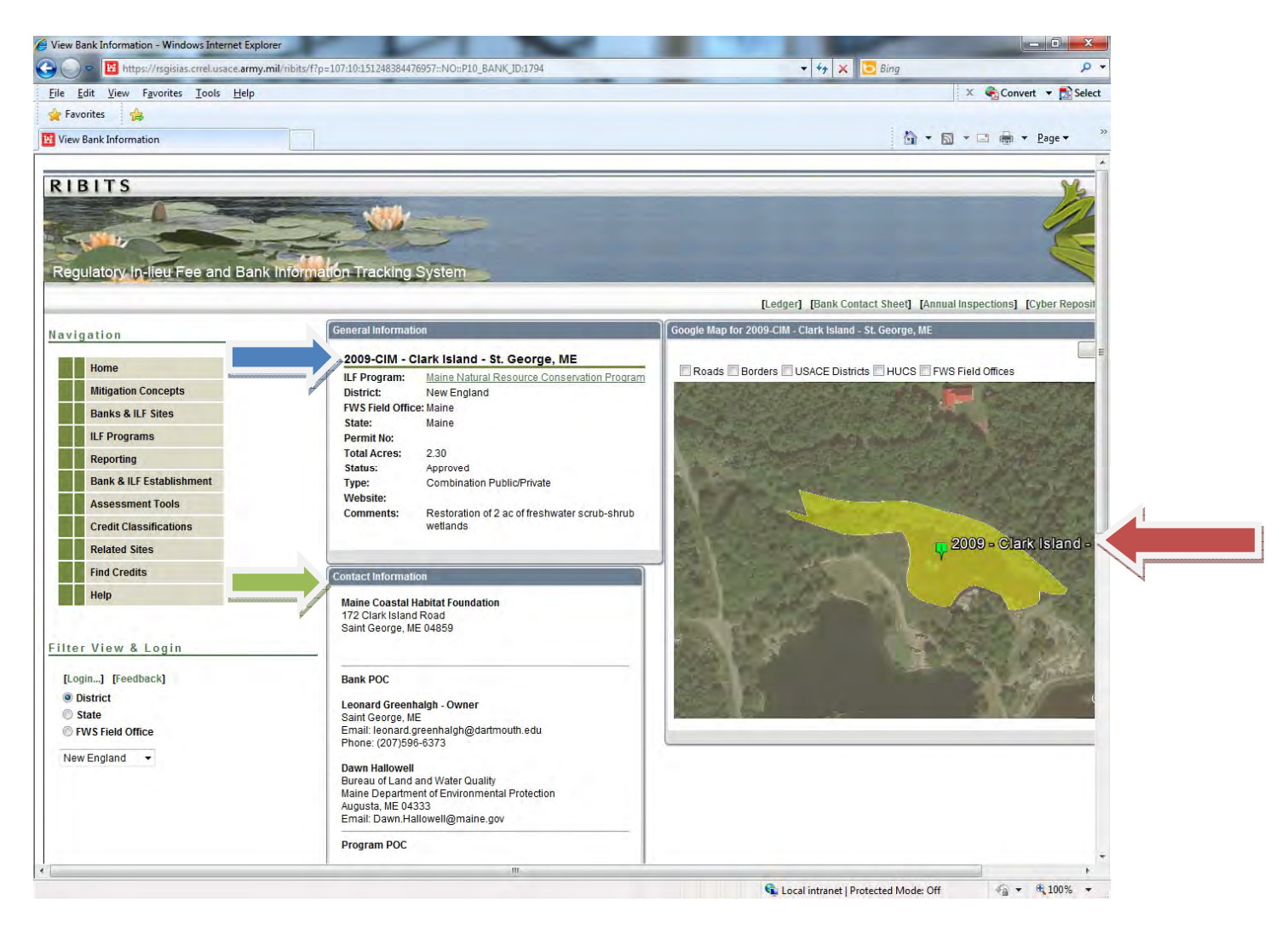

If you scroll down the page, you will come to information on credits – type, how many are available, withdrawn, or released, or if they are only potential credits.

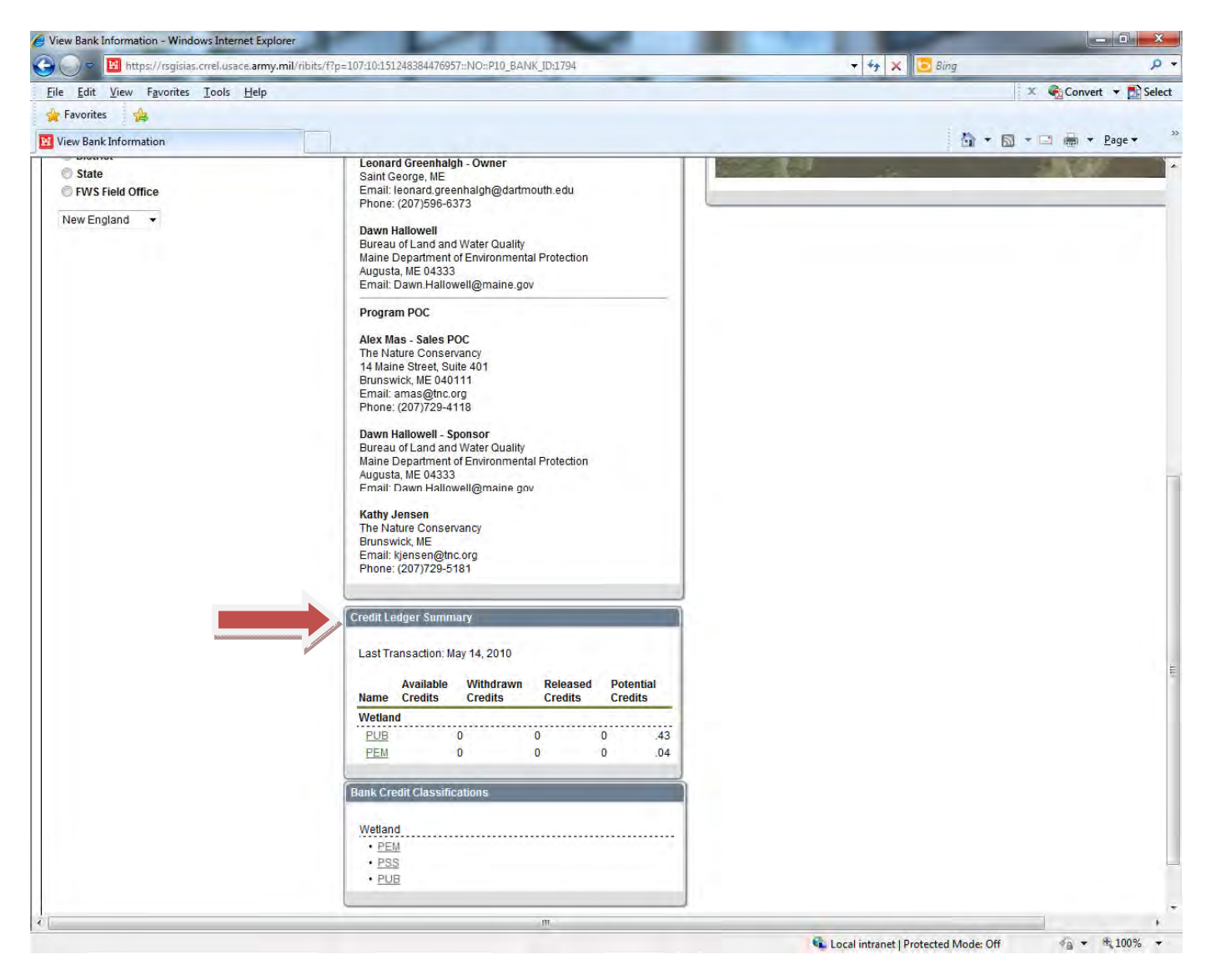

Scroll back to the top and, if you need to on your computer, to the right, to see several options under the frog.

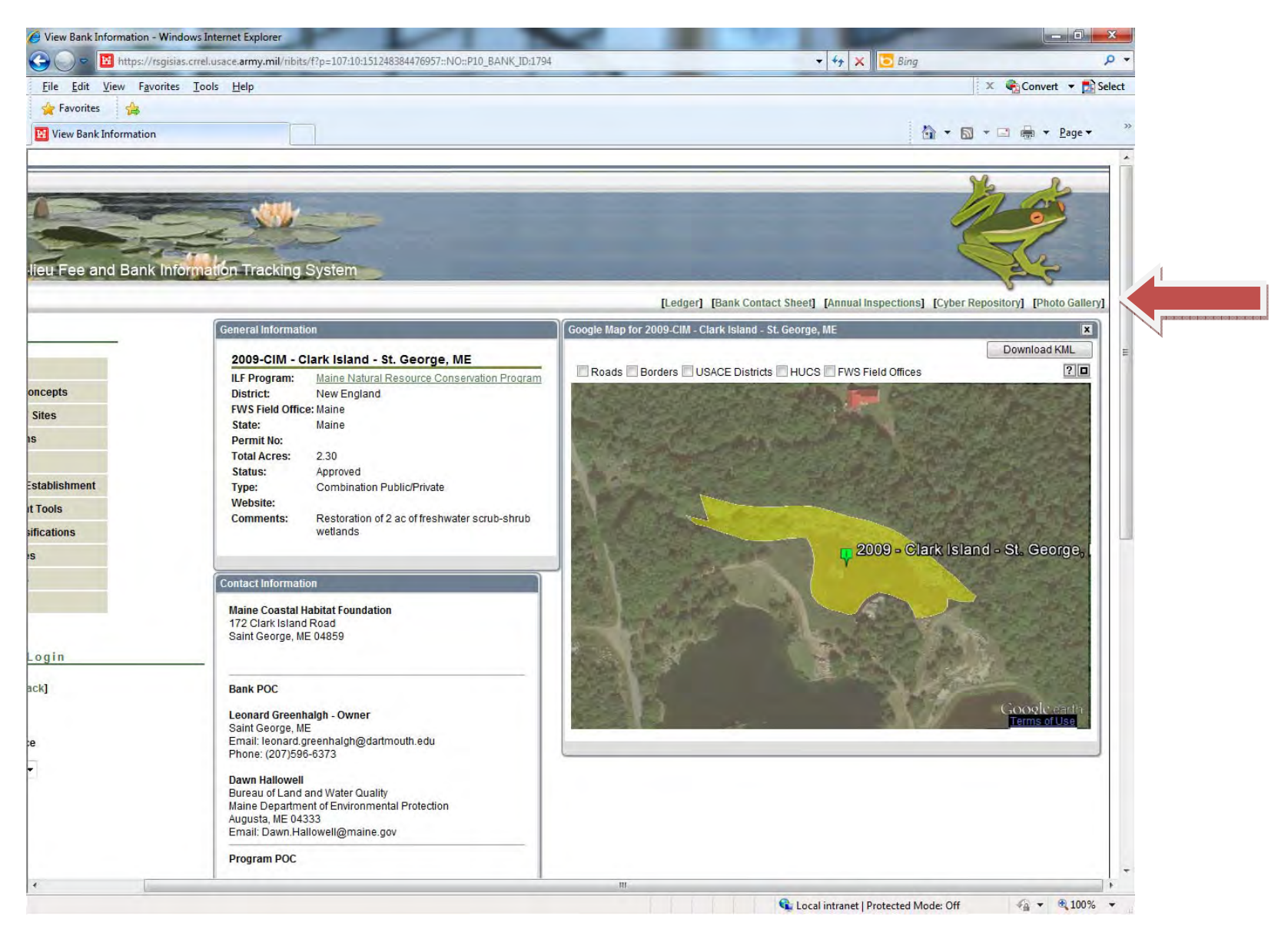

If you click on Ledger, the following appears:

| ) = 🔟 https://rsgislas.crrel.usace.army.mil/ribits/f?p=107:6:                                                                                                    | 151248384476957:ledger:NO:RP                                            | ,6:P6_HOLDWHERE,P6_HOLDGET:,                                                                                                    |                                                                                                    |                                                                                             |
|----------------------------------------------------------------------------------------------------|-------------------------------------------------------------------------|----------------------------------------------------------------------------------------------------|----------------------------------------------------------------------------------------------------|---------------------------------------------------------------------------------------------|
| Edit View Favorites Tools Help                                                                                                    |                                                                         |                                                                                                    |                                                                                                    | 🗶 🌏 Convert 👻 🔂                                                                             |
| vorites 👍                                                                                                    |                                                                         |                                                                                                    |                                                                                                    |                                                                                             |
| ger View                                                                                                    |                                                                         |                                                                                                    | 1                                                                                                    | • • ■ • • <u>P</u> age •                                                                    |
|                                                                                                    |                                                                         |                                                                                                    |                                                                                                    |                                                                                             |
| BITS                                                                                                    |                                                                         |                                                                                                    |                                                                                                    | Mr. C                                                                                       |
|                                                                                                    | WW                                                                      |                                                                                                    |                                                                                                    |                                                                                             |
| AND AND AND AND AND AND AND AND AND AND                                                                                                    |                                                                         |                                                                                                    |                                                                                                    |                                                                                             |
| ulatory In-lieu Fee and Bank Information                                                                                                    | Tracking System                                                         |                                                                                                    |                                                                                                    | All's                                                                                       |
|                                                                                                    |                                                                         |                                                                                                    | [Bank Info] [Credit Release Schedule]                                                                                                    | Existing Banks] [Program Ledger                                                             |
| it Ledger at a Glance for 2009-CIM - Clark Isl <u>and - St. Georg</u>                                                                                                    | e, ME Query Ledger                                                      |                                                                                                    | Query Ledger District Specific Fields                                                                                                    |                                                                                             |
|                                                                                                    |                                                                         | 10                                                                                                    |                                                                                                    |                                                                                             |
| t Transaction: May 14, 2010                                                                                                    | Extended View                                                           | 🖲 No 🔘 Yes                                                                                                    | Display Name Value                                                                                                    |                                                                                             |
| Available Withdrawn Released Potential<br>ne Credits Credits Credits Credits                                                                                                    | Credit Classification                                                   |                                                                                                    | State All                                                                                                    |                                                                                             |
| tland                                                                                                    | Jurisdiction                                                            | All                                                                                                    | (CTTTC)                                                                                                    |                                                                                             |
| <u>DH</u> 0 0 0 .43<br>EM 0 0 0 .04                                                                                                    | Permit No                                                               | [                                                                                                    | inite                                                                                                    |                                                                                             |
|                                                                                                    |                                                                         |                                                                                                    |                                                                                                    |                                                                                             |
|                                                                                                    |                                                                         |                                                                                                    |                                                                                                    |                                                                                             |
| Total Withdrawal Credits, <b>BoR</b> = Balance of Released Credi<br>redit availability shown only reflects those credits that have a                                                                                                    | ts<br>ctually been debited (withdraw                                    | n or sold) for a permit. Applicants                                                                                                    | should contact the bank sponsor or POC to confirm actua                                                                                                    | credit availability.                                                                        |
| Total Withdrawal Credits, <b>BoR =</b> Balance of Released Credi<br>redit availability shown only reflects those credits that have a<br>it Ledger                                                                                                    | ts<br>ctually been debited (withdraw                                    | n or sold) for a permit. Applicants                                                                                                    | should contact the bank sponsor or POC to confirm actua                                                                                                    | credit availability.                                                                        |
| Total Wilhdrawal Credits, BoR = Balance of Released Credi<br>redit availability shown only reflects those credits that have a<br>it Ledger<br>w   Type   Jurisdiction   Date   Credits   Permits   Cred                                                                                                    | ts<br>ctually been debited (withdraw<br>dit Classification   Impact HUC | n or sold) for a permit. Applicants                                                                                                    | should contact the bank sponsor or POC to confirm actua                                                                                                    | credit availability.                                                                        |
| Total Withdrawal Credits, BoR = Balance of Released Credit<br>redit availability shown only reflects those credits that have a<br>it Ledger<br>W Type Jurisdiction Date Credits Permits Cree<br>Int. Federal 05/14/2010 04 PEM                                                                                                    | ts<br>ctually been debited (withdraw<br>dit Classification Impact HUC   | n or sold) for a permit. Applicants                                                                                                    | should contact the bank sponsor or POC to confirm actua<br>Comment<br>INRCP paid 72.44% of costs so credited with 0.07 ac. Us                                                             | credit availability. Permit State ed 2:1 ratio.                                             |
| Total Wilhdrawal Credits, BoR = Balance of Released Credit<br>redit availability shown only reflects those credits that have a<br>it Ledger<br>v Type Jurisdiction Date Credits Permits Cree<br>Init Federal 05/14/2010 .44 PEM<br>Init Federal 05/14/2010 .43 PUB<br>Iload as Excel   Print                                                                                                    | ts<br>ctually been debited (withdraw<br>dit Classification Impact HUC   | n or sold) for a permit. Applicants           Impact Quantity         TW         BoR           .00         .00         h           .00         .00         h                          | should contact the bank sponsor or POC to confirm actua<br>Comment<br>INRCP paid 72.44% of costs so credited with 0.07 ac. Us<br>INRCP paid 72.44% of costs so credited with 0.87 ac. Us  | credit availability.           Permit         State           ed 2:1 ratio.                 |
| Total Withdrawal Credits, BoR = Balance of Released Credit<br>credit availability shown only reflects those credits that have a<br>it Ledger<br><u>Type Jurisdiction Date Credits Permits Cree</u><br><u>Init Federal 05/14/2010 .04 PEM</u><br><u>Init Federal 05/14/2010 .43 PUB</u><br><u>Iload as Excel   Print</u><br>(s) in 0.48 seconds                                                                                                    | ts<br>ctually been debited (withdraw<br>dit Classification Impact HUC   | n or sold) for a permit. Applicants           Impact Quantity         TVV         BoR           .00         .00         N           .00         .00         N                         | should contact the bank sponsor or POC to confirm actua<br>Comment<br>MNRCP paid 72.44% of costs so credited with 0.07 ac. Us<br>MNRCP paid 72.44% of costs so credited with 0.87 ac. Us  | credit availability.                                                                        |
| Total Withdrawal Credits, BoR = Balance of Released Credit<br>redit availability shown only reflects those credits that have a<br>it Ledger<br>v Type Jurisdiction Date Credits Permits Cree<br>Init Federal 05/14/2010 .04 PEM<br>Init Federal 05/14/2010 .43 PUB<br>Iload as Excel   Print<br>r(s) In 0.48 seconds                                                                                                    | ts<br>ctually been debited (withdraw<br>dit Classification Impact HUC   | n or sold) for a permit. Applicants                                                                                                    | should contact the bank sponsor or POC to confirm actua<br>Comment<br>MNRCP paid 72.44% of costs so credited with 0.07 ac. Us<br>MNRCP paid 72.44% of costs so credited with 0.87 ac. Us  | credit availability.                                                                        |
| Total Withdrawal Credits, BoR = Balance of Released Credit<br>redit availability shown only reflects those credits that have a<br>it Ledger<br><u>v Type Jurisdiction Date Credits Permits Cree</u><br>Init Federal 06/14/2010 .04 PEM<br>Init Federal 06/14/2010 .43 PUB<br>10ad as Excel   Print<br>r(s) in 0.48 seconds                                                                                                    | ts<br>ctually been debited (withdraw<br>dit Classification Impact HUC   | n or sold) for a permit. Applicants           Impact Quantity         TW         BoR           00         .00         .00         .0           .00         .00         .00         .0 | should contact the bank sponsor or POC to confirm actual<br>Comment<br>INRCP paid 72.44% of costs so credited with 0.07 ac. Us<br>INRCP paid 72.44% of costs so credited with 0.87 ac. Us | credit availability.<br>Permit State<br>ed 2:1 ratio.<br>ed 2:1 ratio.<br>row(s) 1 - 2 of 2 |
| Total Withdrawal Credits, BoR = Balance of Released Credit<br>redit availability shown only reflects those credits that have a<br>it Ledger           w         Type         Jurisdiction         Date         Credits         Permits         Credits           Init         Federal         05/14/2010         .04         PEM           Init         Federal         05/14/2010         .43         PUB           Init         Federal         05/14/2010         .43         PUB           Init         Federal         05/14/2010         .43         PUB           Init         Federal         05/14/2010         .43         PUB           Init         Federal         05/14/2010         .43         PUB           Init         Federal         05/14/2010         .43         PUB | ts<br>ctually been debited (withdraw<br>dit Classification Impact HUC   | n or sold) for a permit. Applicants                                                                                                    | should contact the bank sponsor or POC to confirm actua<br>Comment<br>INRCP paid 72.44% of costs so credited with 0.07 ac. Us<br>INRCP paid 72.44% of costs so credited with 0.87 ac. Us  | credit availability.<br>Permit State<br>ed 2:1 ratio.<br>ed 2:1 ratio.<br>row(s) 1 - 2 of 2 |
| Total Wilhdrawal Credits, BoR = Balance of Released Credi<br>redit availability shown only reflects those credits that have a<br>it Ledger<br>v Type Jurisdiction Date Credits Permits Cred<br>Init Federal 05/14/2010 .04 PEM<br>Init Federal 05/14/2010 .43 PUB<br>nload as Excel   Print<br>r(s) in 0.48 seconds                                                                                                    | ts<br>ctually been debited (withdraw<br>dit Classification Impact HUC   | n or sold) for a permit. Applicants                                                                                                    | should contact the bank sponsor or POC to confirm actua<br>Comment<br>INRCP paid 72.44% of costs so credited with 0.07 ac. Us<br>INRCP paid 72.44% of costs so credited with 0.87 ac. Us  | credit availability.                                                                        |
| Total Wilhdrawal Credits, BoR = Balance of Released Credi<br>redit availability shown only reflects those credits that have a<br>it Ledger<br>v Type Jurisdiction Date Credits Permits Cree<br>Init Federal 05/14/2010 .04 PEM<br>Init Federal 05/14/2010 .43 PUB<br>Ntoad as Excel   Print<br>r(s) in 0.48 seconds                                                                                                    | ts<br>ctually been debited (withdraw<br>dit Classification Impact HUC   | n or sold) for a permit. Applicants                                                                                                    | should contact the bank sponsor or POC to confirm actua<br>Comment<br>MNRCP paid 72.44% of costs so credited with 0.07 ac. Us<br>NNRCP paid 72.44% of costs so credited with 0.87 ac. Us  | credit availability.                                                                        |
| e Total Wilhdrawal Credits, <b>BoR</b> = Balance of Released Credi<br>credit availability shown only reflects those credits that have a<br><b>it Ledger</b><br>w Type Jurisdiction Date Credits Permits Cree<br>Init Federal 05/14/2010 04 PEM<br>Init Federal 05/14/2010 .43 PUB<br>nload as Excel   Print<br>v(s) in 0.48 seconds                                                                                                    | ts<br>ctually been debited (withdraw<br>dit Classification Impact HUC   | n or sold) for a permit. Applicants                                                                                                    | should contact the bank sponsor or POC to confirm actua<br>Comment<br>MNRCP paid 72.44% of costs so credited with 0.07 ac. Us<br>INRCP paid 72.44% of costs so credited with 0.87 ac. Us  | credit availability.                                                                        |
| Total Withdrawal Credits, BoR = Balance of Released Credit<br>credit availability shown only reflects those credits that have a<br>lit Ledger<br><u> </u>                                                                                                    | ts<br>ctually been debited (withdraw<br>dit Classification Impact HUC   | n or sold) for a permit. Applicants                                                                                                    | should contact the bank sponsor or POC to confirm actua<br>Comment<br>MNRCP paid 72.44% of costs so credited with 0.07 ac. Us<br>INRCP paid 72.44% of costs so credited with 0.87 ac. Us  | credit availability.                                                                        |
| Total Withdrawal Credits, BoR = Balance of Released Credit<br>credit availability shown only reflects those credits that have a<br>lit Ledger<br><u>w Type Jurisdiction Date Credits Permits Cree</u><br><u>Init Federal 05/14/2010 44 PEM</u><br><u>Init Federal 05/14/2010 43 PUB</u><br><u>Init Federal 05/14/2010 43 PUB</u><br>w(s) In 0.48 seconds                                                                                                    | ts<br>ctually been debited (withdraw<br>dit Classification Impact HUC   | n or sold) for a permit. Applicants                                                                                                    | should contact the bank sponsor or POC to confirm actua<br>Comment<br>MNRCP paid 72.44% of costs so credited with 0.07 ac. Us<br>INRCP paid 72.44% of costs so credited with 0.87 ac. Us  | credit availability.<br>ed 2:1 ratio.<br>ed 2:1 ratio.<br>row(s) 1 - 2 of 2                 |
| = Total Withdrawal Credits, BoR = Balance of Released Credi<br>credit availability shown only reflects those credits that have a<br>dit Ledger<br>w Type Jurisdiction Date Credits Permits Cree<br>Init Federal 05/14/2010 04 PEM<br>Init Federal 05/14/2010 43 PUB<br>mload as Excel   Print<br>w(s) in 0.48 seconds                                                                                                    | ts<br>ctually been debited (withdraw<br>dit Classification Impact HUC   | n or sold) for a permit. Applicants                                                                                                    | should contact the bank sponsor or POC to confirm actua<br>Comment<br>INRCP paid 72.44% of costs so credited with 0.07 ac. Us<br>INRCP paid 72.44% of costs so credited with 0.87 ac. Us  | credit availability.<br>ed 2:1 ratio.<br>ed 2:1 ratio.<br>row(s) 1 - 2 of 2                 |
| = Total Withdrawal Credits, BoR = Balance of Released Credi<br>credit availability shown only reflects those credits that have a<br>dit Ledger<br>w Type Jurisdiction Date Credits Permits Cree<br>Int Federal 05/14/2010 04 PEM<br>Init Federal 05/14/2010 43 PUB<br>minoad as Excel   Print<br>w(s) In 0.48 seconds                                                                                                    | ts<br>ctually been debited (withdraw<br>dit Classification Impact HUC   | n or sold) for a permit. Applicants                                                                                                    | should contact the bank sponsor or POC to confirm actua<br>Comment<br>MNRCP paid 72.44% of costs so credited with 0.07 ac. Us<br>INRCP paid 72.44% of costs so credited with 0.87 ac. Us  | credit availability.                                                                        |

If you click on Bank Contact Sheet, you get the following information (four screen shots):

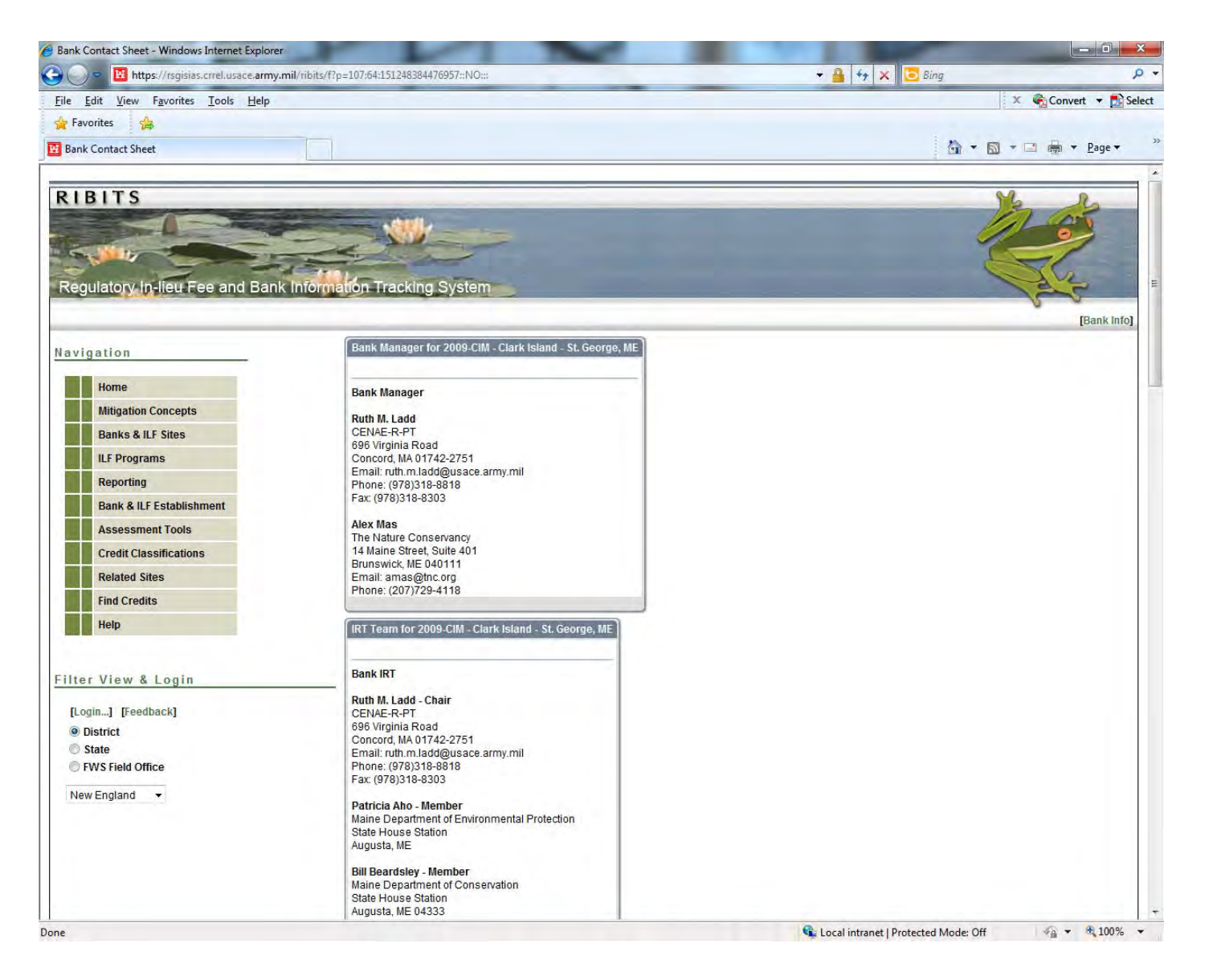

| 🔾 🔵 🗢 🔟 https://rsgisias.crrel.usace.army.mil       | /ribits/f?p=107:64:151248384476957::NO:::                                                                                                    | 👻 🔒 😚 🗙 🔽 Bing 🖉 🖓     |  |  |
|-----------------------------------------------------|----------------------------------------------------------------------------------------------------|------------------------|--|--|
| <u>File Edit View Favorites I</u> ools <u>H</u> elp |                                                                                                    | X 😪 Convert 👻 🔂 Select |  |  |
| 🚖 Favorites 🛛 🍰                                     |                                                                                                    |                        |  |  |
| Bank Contact Sheet                                  |                                                                                                    | 🟠 🔻 🖾 🔻 🖻 👘 🕈 Page 🕶 🛸 |  |  |
|                                                     | Bill Beardsley - Member         Maine Department of Conservation         State House Station         Augusta, ME 04333         Email: Bill.Beardsley@maine.gov         Lou Chiarella - Member         55 Great Republic Drive         Gloucester, MA 01930         Email: Lou.Chiarella@noaa.gov         Phone: (978)281-9277         Patrick Kelliher - Member         Maine Department of Marine Resources         State House Station         Augusta, ME 04333         Ermail: patrick.kelliher@maine.gov         Mark Kern - Member         Email: patrick.kelliher@maine.gov         Mail Code 0ES-05-2, 5 Post Office Square, Suite 100         Boston, MA 02109-3912         Email: kern.mark@epamail.epa.gov         Phone: (617)918-1589         Wende Mahaney - Member         USFWS Maine Field Office         17 Godfrey Drive, Suite #20         Oron, ME 04473         Email: wende_mahaney@fws.gov         Phone: (207)866-3344 X 118         Marcia Spencer-Famous - Member         Land Use Regulatory Commission         22 State House Station         Augusta, ME 04333         Email: marcia spencer-famous@maine.gov         Phone: (207)287-4933         Chandler.Woodcock (@ |                        |  |  |

| Eile Edit View Favorites Iools Help     Program Contact Information   Program Sponsors Maine Department of Environmental Protection State House State 17 Augusta, ME 04333 Program POC Alex Mas - Sales POC The Nature Conservancy 14 Maine Street 2011 Emerginal content and the Street 2011 Brunswick ME 040111 Email: ama@thc.org Phone: (207729-4118)                                                                                                    | Eing D • Eing D • Eing D • Eing Select |
|----------------------------------------------------------------------------------------------------|----------------------------------------|
| File Edit View Favorites Tools Help     Favorites     Bank Contact Sheet     Program Contact Information     Program Sponsors   Maine Department of Environmental Protection   State House State 17   Augusta, ME 04333   Program POC   Alex Mas - Sales POC   The Nature Conservancy   14 Maine Street, Suite 401   Brunswick, ME 040111   Emil: amas@file.org   Phone: (2077/29-4118)                                                                                                    | x • Convert ▼ Select                   |
| Program Contact Information         Program Sponsors         Maine Department of Environmental Protection         State House State 17         Augusta, ME 04333         Program POC         Alex Mas - Sales POC         The Nature Conservancy         14 Maine Street, Suite 401         Brunswick, ME 040111         Email: amas@me.org         Phone: (207)729-4118                                                                                                    | 🏠 🕶 🔂 🔹 🖃 🌧 💌 <u>P</u> age 🕶 🚿         |
| Program Contact Information Program Sponsors Maine Department of Environmental Protection State House State 17 Augusta, ME 04333 Program POC Alex Mas - Sales POC The Nature Conservancy 14 Maine Street, Suite 401 Brunswick, ME 040111 Email: amas@tnc.org Phone: (207)729-4118                                                                                                    | 🐨 🔻 🔯 👻 🖃 🖷 🔻 Page 🕶                   |
| Program Contact Information         Program Sponsors         Maine Department of Environmental Protection         State House State 17         Augusta, ME 04333         Program POC         Alex Mas - Sales POC         The Nature Conservancy         14 Maine Street, Suite 401         Brunswick, ME 040111         Email: ama@tinc.org         Phone: (207)292-4118                                                                                                    |                                        |
| Dawn Hallowell - Sponsor         Bureau of Land and Water Quality         Maine Department of Environmental Protection         Augusta, ME Coasas         Email: Dawn.Hallowell@maine.gov         Kathy Jensen         The Nature Conservancy         Brunswick, ME         Email: Dawn.Hallowell@maine.gov         Kathy Jensen         Program IRT         Ruth M. Ladd - Ladd, Ruth         CEINAE-R-PT         806 Virginia Road         Concord, MA 01742-2751         Email: Naminadd@usace.army.mil         Phone: (978)318-8818         Fax: (978)318-8818         Fax: (978)318-8303         Bill Beardsley - Beardsley, Bill         Maine Department of Conservation         State House Station         Augusta, ME 04333         Email: Bill:Beardsley - Beardsley, Bill         Maine Logaster, MA 01320         Email: Diventerial - Chiarella, Lou         56 Great Republic Drive         Gloucester, MA 01320         Email: Bill:Beardsley@maine.gov         Lou Chiarella - Chiarella, Lou         56 Great Republic Drive         Gloucester, MA 01320         Email: Bill:Beardsley@maine.gov         Lou Chiarella Chiarella, Partick         Maine |                                        |

| 🕒 🕖 👻 https://rsgislas.crrel.usace.army.mil/ribits                   | ;/f?p=107:64:151248384476957::NO:::                                                                                                    | 🔻 🚆 🕂 🗙 🛛 💽 Bing       |    |  |
|----------------------------------------------------------------------|----------------------------------------------------------------------------------------------------|------------------------|----|--|
| <u>File Edit V</u> iew F <u>a</u> vorites <u>T</u> ools <u>H</u> elp |                                                                                                    | 🗴 🍕 Convert 👻 💽 Select |    |  |
| 🚖 Favorites 🛛 🚖                                                      |                                                                                                    |                        |    |  |
| Bank Contact Sheet                                                   |                                                                                                    | 🐴 🕶 🔝 🖛 🖃 🖶 👻 Page 🕶   | >> |  |
|                                                                      | Email: Bill.Beardsley@maine.gov         Lou Chiarella - Chiarella, Lou         55 Great Republic Drive         Gloucester, MA 01930         Email: Lou.Chiarella@nosa.gov         Phone: (978)281-9277         Patrick Kelliher - Kelliher, Patrick         Maine Department of Marine Resources         State House Station         Augusta, ME 04333         Email: patrick.kelliher@maine.gov         Mark Kern - Kern, Mark         EPA Region 1         Mail Code 0ES-05-2; 5 Post Office Square, Suite 100         Boston, MA 02109-3912         Email: kern.mark@epamail.epa.gov         Phone: (617)918-1589         Wende Mahaney - Mahaney, Wende         USFWS Maine Field Office         17 Godfrey Drive, Suite #2         Orono, ME 04473         Email: wende_mahaney@fws.gov         Phone: (207)866-3344 X 118         Marcia Spencer-Famous - Spencer-Famous, Marcia         Land Use Regulatory Commission         22 State House Station         Augusta, ME 04333         Email: Chandler.Woodcock, Chandler         Maine DiF&W         State House Station         Augusta, ME 04333         Email: Chandler.Woodcock@maine.gov         Phone: (207)287-4933         Chandler. |                        |    |  |

If you click on Annual Inspections, you get a screen that will allow you to see information on any inspections which have been made – in this case, three. To access the various reports, click on the date you want.

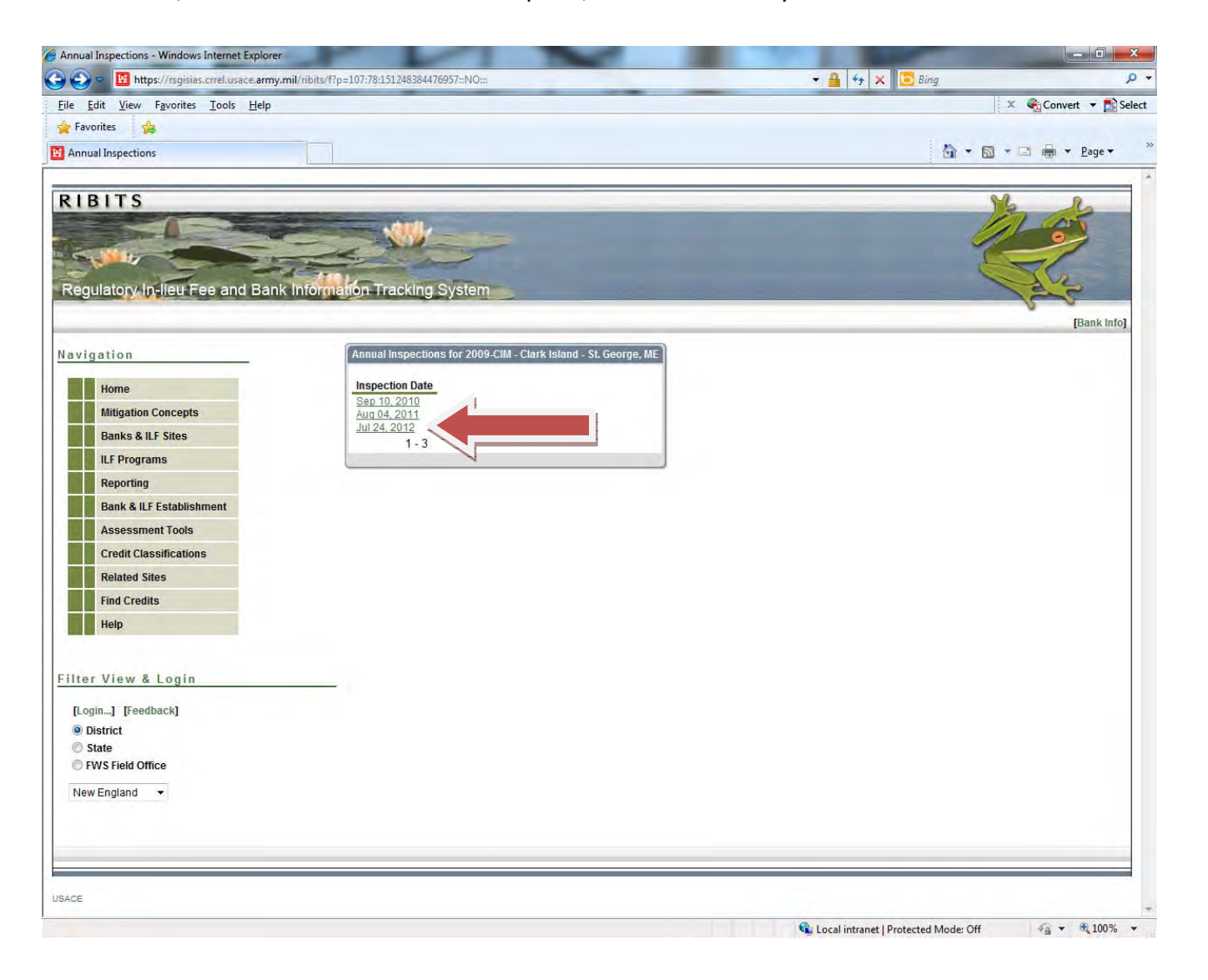

If you click on Cyber Repository, all documents available for that project AND for the program are listed.

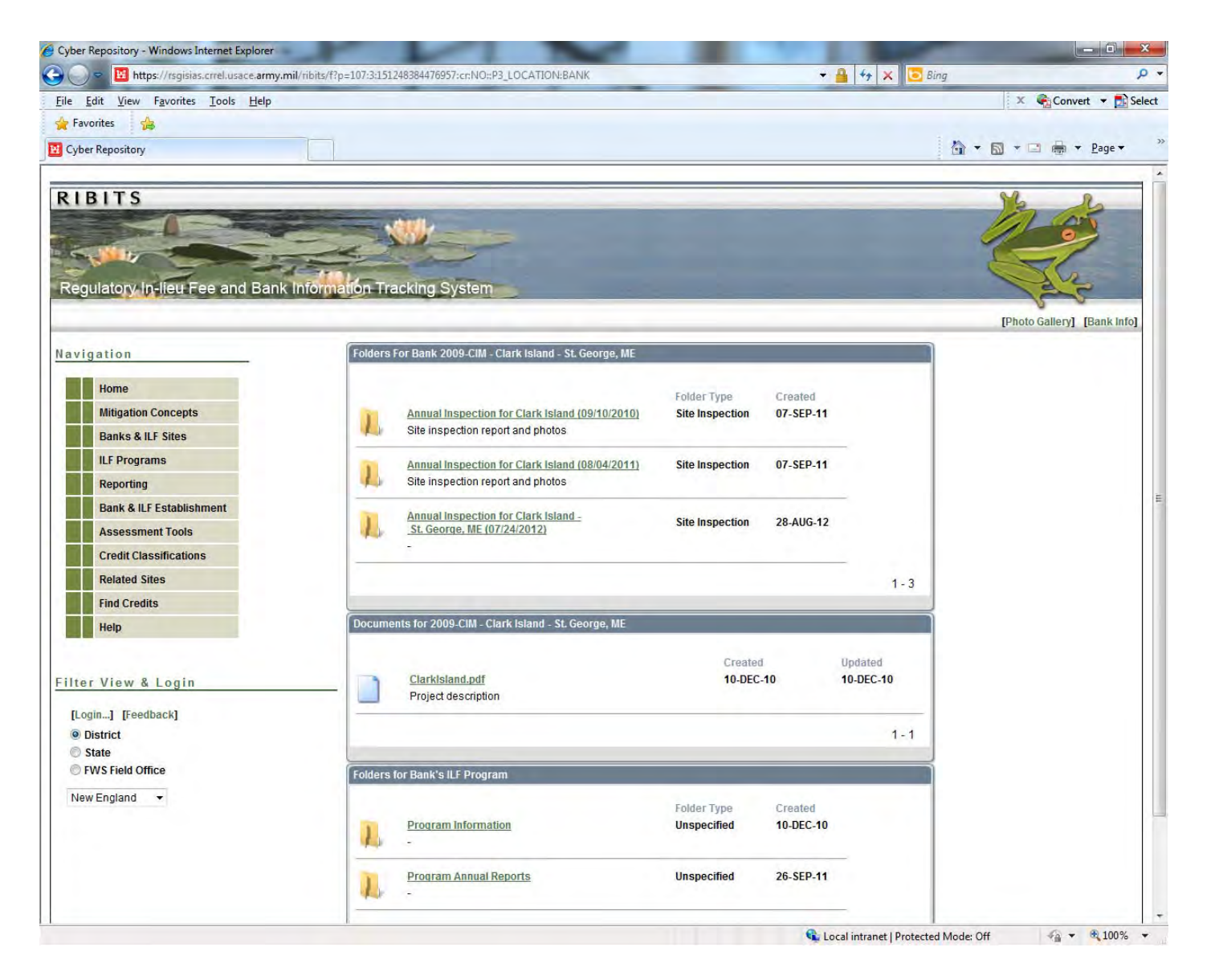

If you click on the Photo Gallery you can see any photos that have been uploaded. There are none for this particular project.

In summary – after getting into a program or project, you can access information through the links under the frog in the upper right.